# **Derwent Innovations Index**

### 理工学図書館TA

# 工学研究科 知能・機能創成工学専攻 M2 荘司 典孝

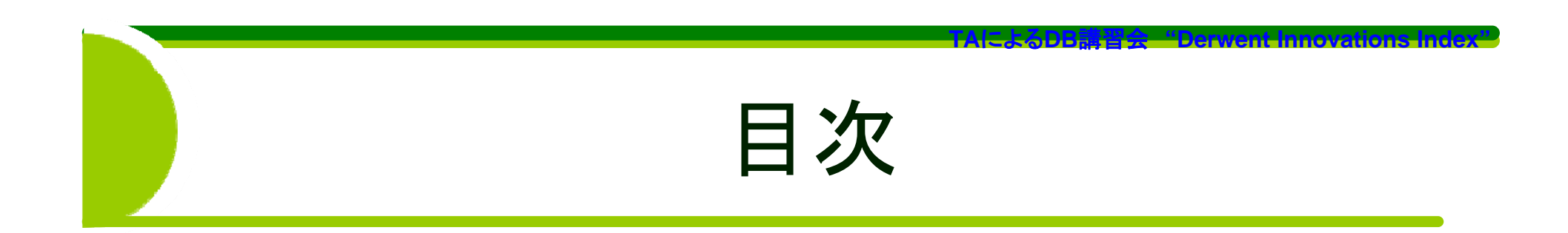

・データベースの概要

- Derwent Innovations Indexとは

- 特許とは
- ・学内および学外での使用方法
- ・データベースの検索方法
- ・結論

## Derwent Innovations Indexとは

・世界各国の特許情報をキーワードで検索可能なデータベース

- ・ 資料タイプ:特許情報
- · 収録件数:約2,200万件
- ・収録年:1963年~

特許とは

 「発明をした人に対して、その技術を公開して もらい、その代償として一定の期間、一定の 条件下でその技術に対しての独占権を与え る」という制度

大学は「知の拠点」として革新的技術の創成、新産業の 創出などの優れた知的財産を創出し、それを円滑かつ効 率的に活用して、産業社会での「知的創造サイクル」の 一端を担う役割を求められつつある 企業における研究等については、雑誌論文等では検索 できないものも多く、論文検索の際には特許検索も あわせて行うことが重要

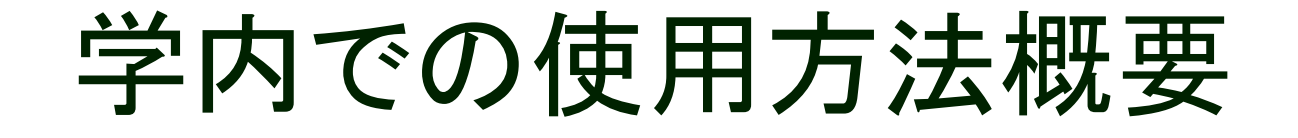

- 1. 大阪大学図書館HPから
- 2. データベース・タイトル一覧 選択
- 3. 自然科学分野選択
- 4. Derwent Innovations Index選択

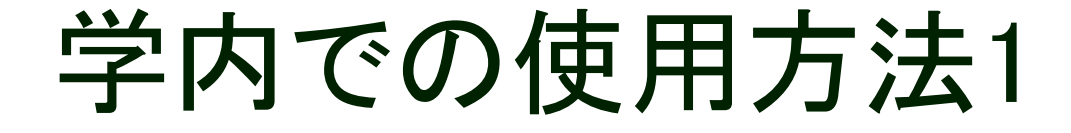

· 大阪大学図書館HP

### http://www.library.osaka-u.ac.jp/index.html

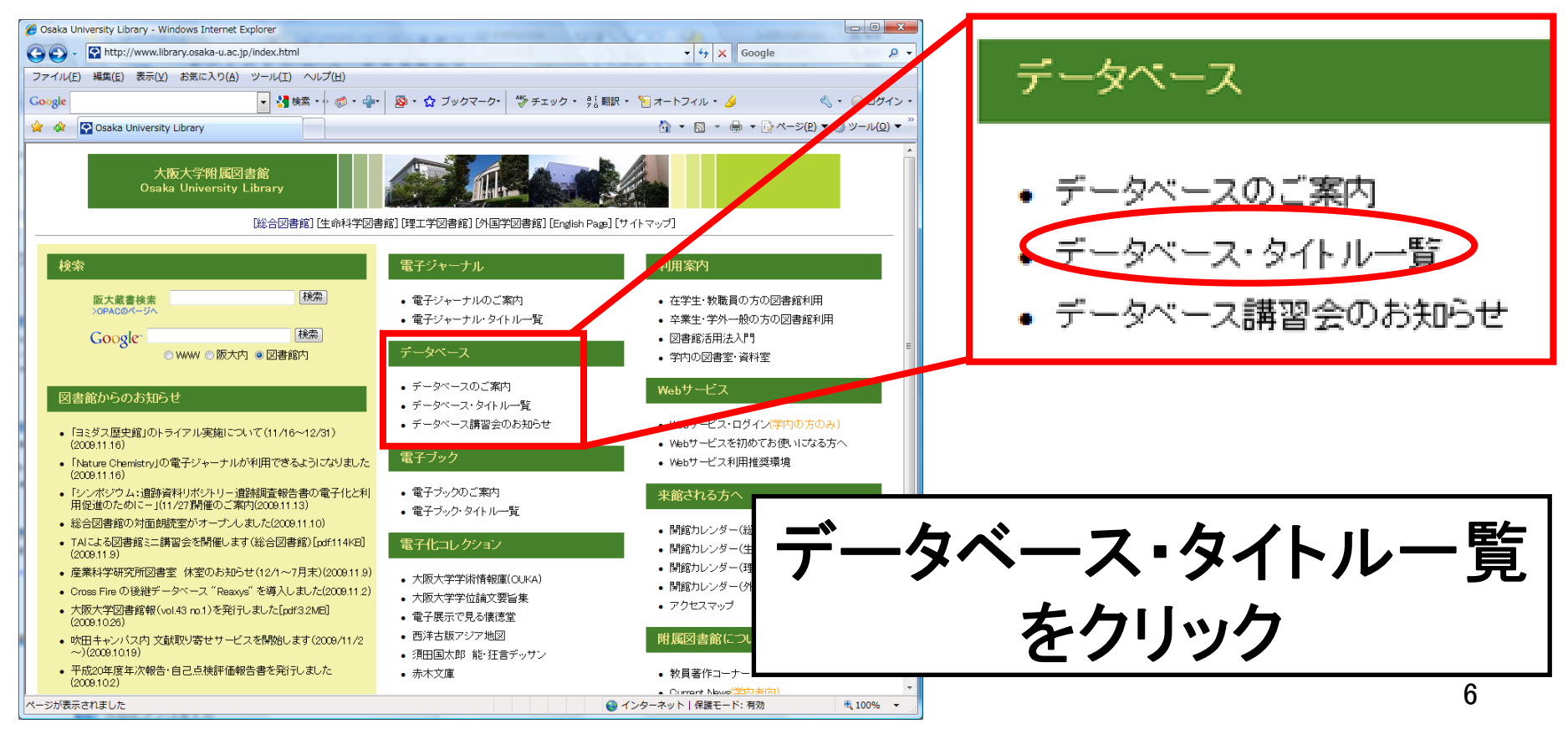

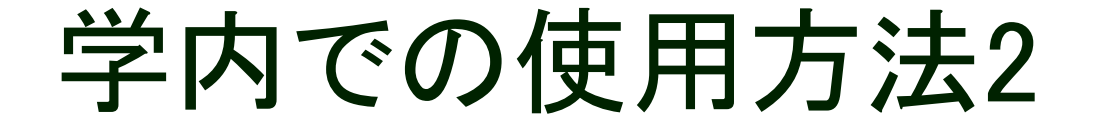

### ・大阪大学附属図書館 > データベースリスト(簡略)

### http://www.library.osaka-u.ac.jp/db/dblist.html

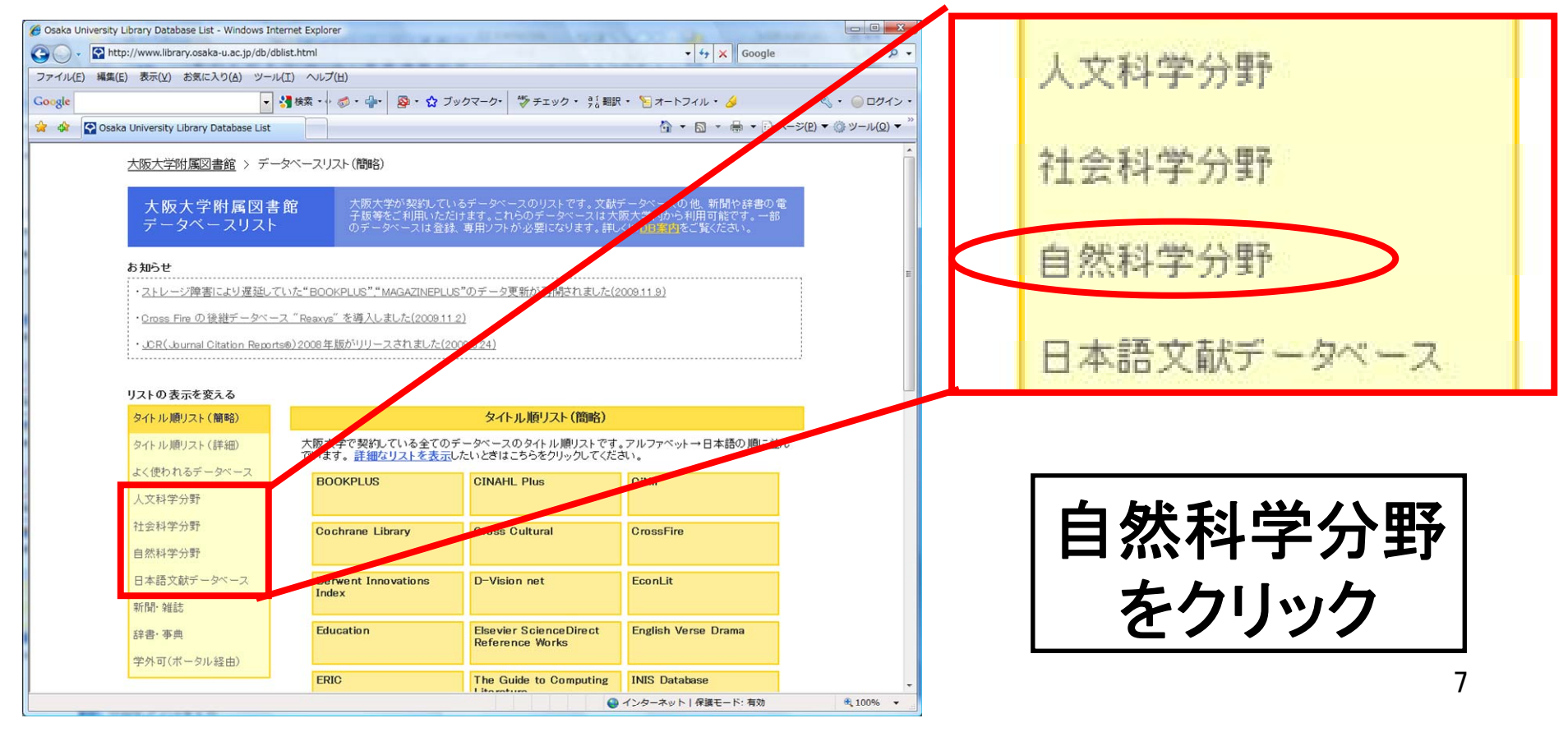

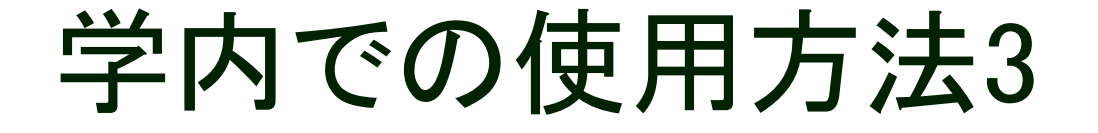

### ・大阪大学附属図書館 > データベースリスト(自然科学)

#### http://www.library.osaka-u.ac.jp/db/dblist.html

| Cosaka University Library Database List - Window | nternet Explorer                                                                                                    |                                                                                      |
|--------------------------------------------------|----------------------------------------------------------------------------------------------------|--------------------------------------------------------------------------------------|
| 😋 🔵 👻 http://www.library.osaka-u.ac.jp/o         | dblist_s.html                                                                                                    | <ul> <li></li></ul>                                                                  |
| ファイル(E) 編集(E) 表示(⊻) お気に入り(A) 2                   | ル(I) ヘルプ(出)                                                                                                    |                                                                                      |
| Google                                           | ・ ☆ ・ ☆ ・ ☆ ・ ☆ ・ ☆ ブックマーク・ 参 チェック ・ ?                                                                                                    | 「翻訳・ 🎦 オートフィル・ 🌛 🛛 🔌 🍬 🔘 ログー                                                         |
| 😭 🏟 🚱 Osaka University Library Database L        |                                                                                                    | 🟠 ▼ 🗟 ▼ 🖶 ▼ 📴 ページ(Ⴒ) ▼ 🍈 ツール(Ⴓ                                                       |
| 大阪大学附属図書館 >                                      | ータベースリスト(自然科学)                                                                                                    |                                                                                      |
| 大阪大学附属図<br>データベースリン                              | 生館 大阪大学が契約しているデータベースのリストです。 子版等をご利用いただけます。これらのデータベースの のデータベースは登録、専用ソフトが必要になります                                                            | 文献テータベースの他、新聞や辞書の電<br>は大阪大学内から利用可能です。一部<br>。詳しくはDR繁偽をご覧ください。                         |
| リストの表示を変える                                       |                                                                                                    |                                                                                      |
| タイトル順リスト(簡略)                                     | 自然科学系データベース                                                                                                    | (リスト                                                                                 |
| タイトル順リスト(詳細)                                     | 自然科学系のデータベースリストです。アルファベット→日本語                                                                                                    | の順に並んでいます。                                                                           |
| よく使われるデータベース                                     | BAR BOOKPLUS                                                                                                    |                                                                                      |
| 人文科学分野                                           | 日本で昭和元年より現在までに出版された本をキーの                                                                                                    | フードで検索できます。                                                                          |
| 社会科学分野                                           | 分野:総合 資料タイブ:本 収録件数:約310万件                                                                                                    | 更新頻度:毎日 収録年:1926年~                                                                   |
| 自然科学分野                                           |                                                                                                    | 大阪大学ボータル                                                                             |
| 日本語文献データペース                                      | 学外利用可(ポータル経由)                                                                                                    |                                                                                      |
| 新規, 改相                                           | KE CINAHL Plus                                                                                                    |                                                                                      |
| 拉書, 直曲                                           | 世界各国の看護学、保健学分野の文献をキーワード                                                                                                    | で検索できます。                                                                             |
| 11日、 11日 11日 11日 11日 11日 11日 11日 11日 11日         | 分野:看護学 資料タイブ:雑誌論文等 収録年:19                                                                                                    | 37年~                                                                                 |
| 学外可(ホータル経由)                                      |                                                                                                    | 大阪大学ボータル                                                                             |
| データベースについての                                      | 学外利用可(ボータル経由)                                                                                                    |                                                                                      |
| お向い合わせは<br>db-ing@library.osaka-u.a<br>宛にお願いします。 | Exis CiNii                                                                                                    |                                                                                      |
| <u>大阪大学</u><br>ボータルシステム                          | 日本で発行された学協会雑誌と大学研究紀要に掲載<br>きます。また、本文を読むことができます(一部)。<br>検索はフリーです。本文は本科のものを含みますが、<br>で閲覧できるよう契約しています。大阪大学のネット<br>「阿雪マポータル総合で割切用するか、サントニュインの | はれた記事、論文をキーワードで検索で<br>大阪大学では一部の有科の本文を無料<br>フークに接続したPOから利用するか、大<br>個・Intを形成して利用・マイナキ、 |
|                                                  |                                                                                                    | ● インターネット   保護モード: 有効 🔍 100%                                                         |

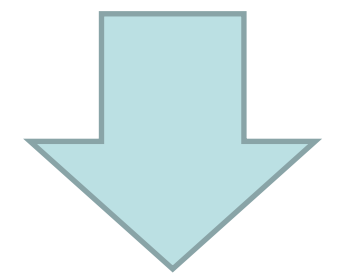

8

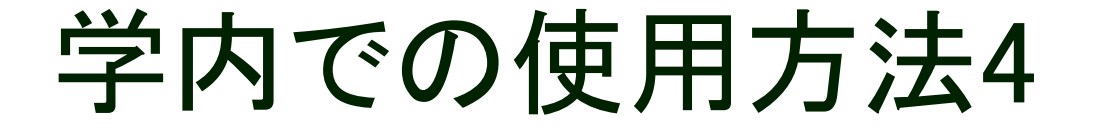

### ・大阪大学附属図書館 > データベースリスト(自然科学)

#### http://www.library.osaka-u.ac.jp/db/dblist.html

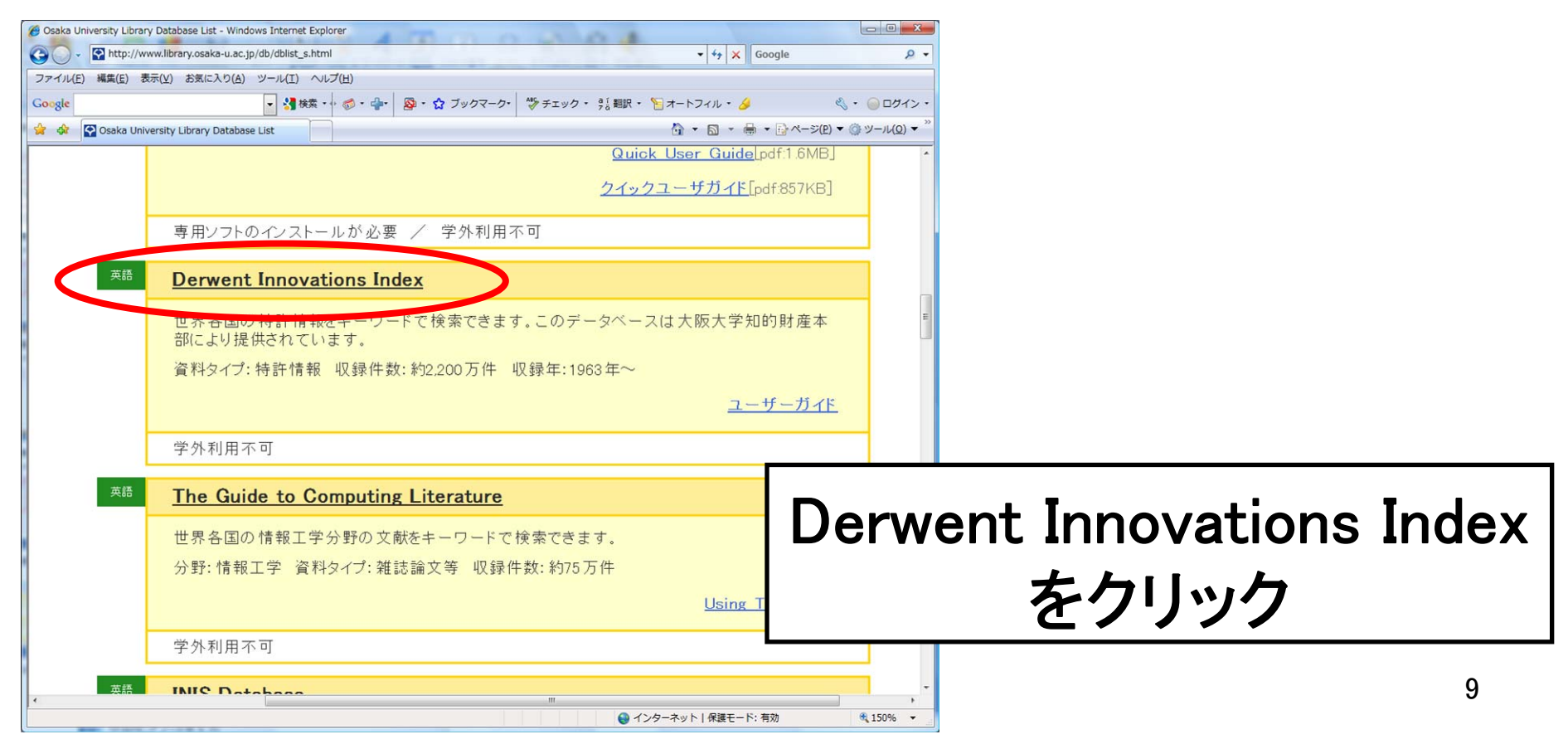

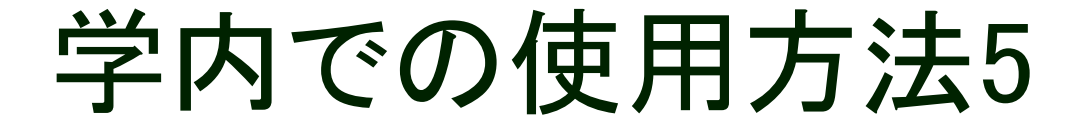

 Derwent Innovations Index <u>http://apps.isiknowledge.com/DIIDW\_GeneralSearch\_input.do?product=DIIDW&searc</u>

h\_mode=GeneralSearch&SID=W2JI44ieLamDofJI7gc&preferencesSaved=

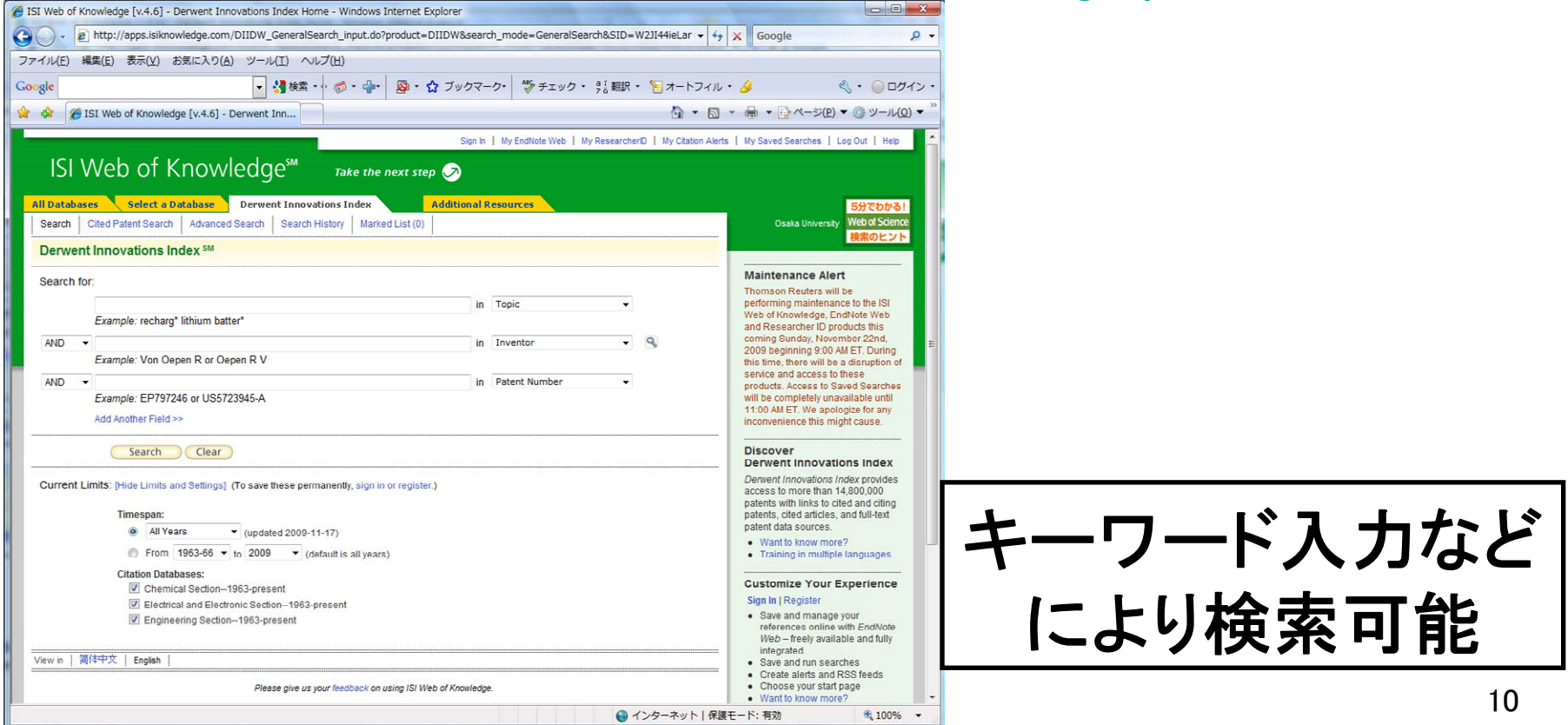

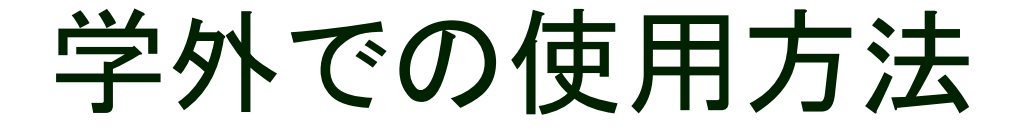

· 学外利用不可

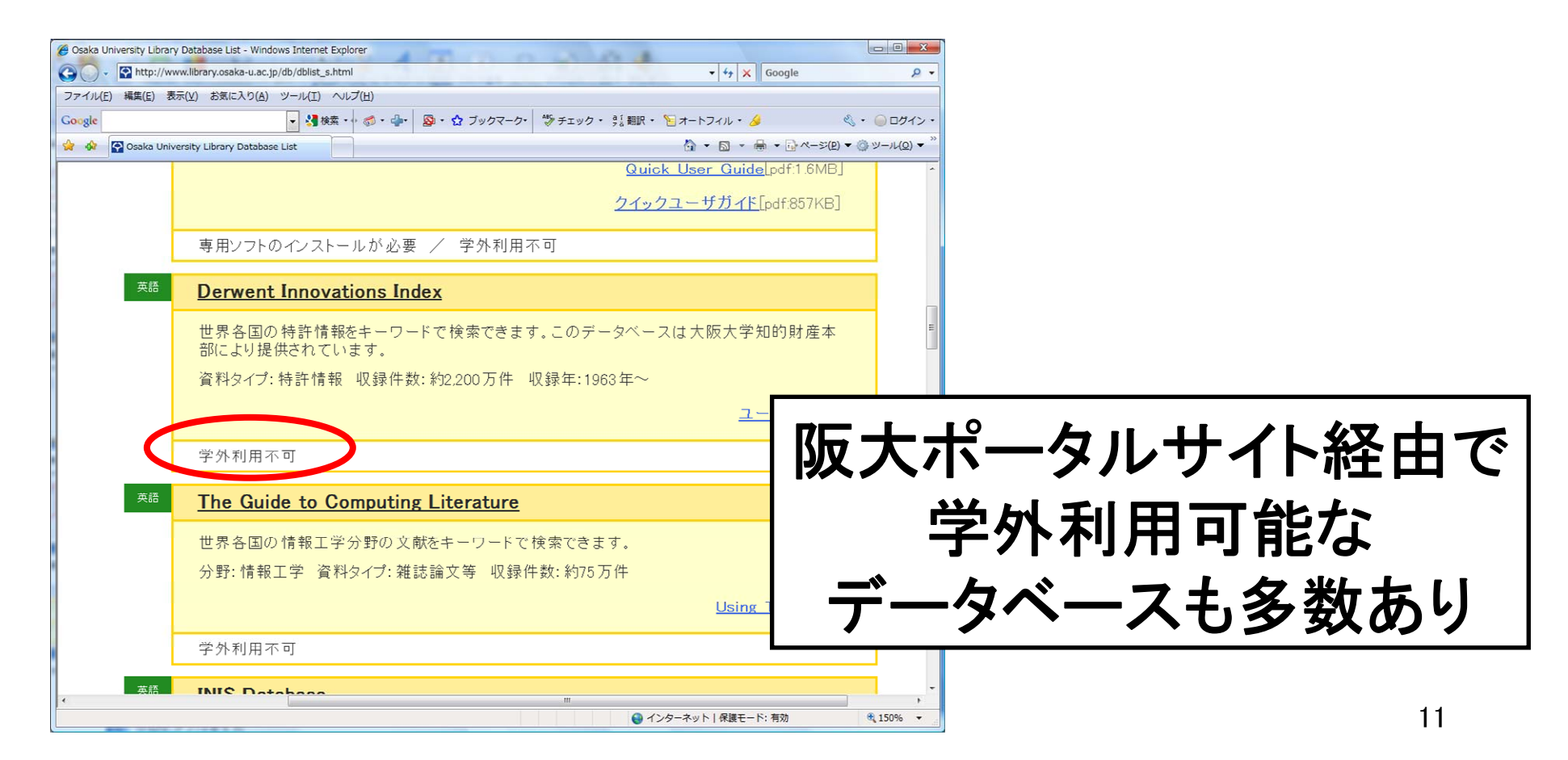

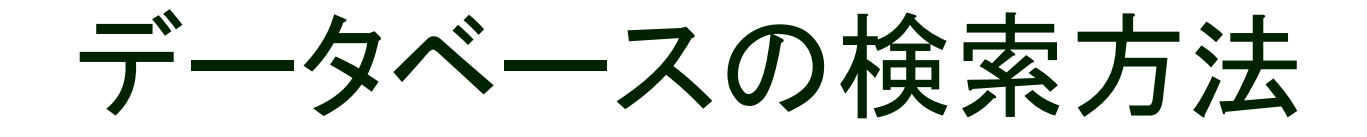

- 1. 検索方法 <u>Search</u>
- 2. 検索結果一覧表示
- 3. 検索結果詳細表示
- 4. 検索履歴 <u>Search History</u>
- 5. 引用特許検索 Cited Patent Search
- 6. 詳細検索 <u>Advanced Search</u>

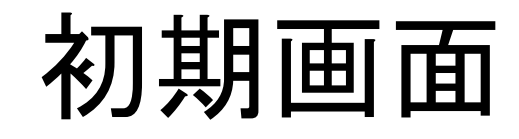

#### Sign In | My EndNote Web | My ResearcherID | My Citation Alerts | My Saved Searches | Log Out | Help

| ISI Web of Knowledge™                                                                                                    |                                                                                                    |  |  |
|----------------------------------------------------------------------------------------------------|----------------------------------------------------------------------------------------------------|--|--|
| All Databases         Select a Database         Derwent Innovations Index         Additional Resources           Search         Cited Patent Search         Advanced Search         Search History         Marked List (0) | 5分でわかる!<br>Osaka University<br>検索のヒント                                                                                                    |  |  |
| Derwent Innovations Index SM                                                                                                    |                                                                                                    |  |  |
| Search for:                                                                                                    | Discover<br>Derwent Innovations Index                                                                                                    |  |  |
| Example: recharg* lithium batter*                                                                                                    | in Topic   Derwent Innovations Index provides access to more than 14,800,000 patents with links to cited and citing                             |  |  |
| AND                                                                                                    | in Inventor   patents, cited articles, and full-text patent data sources.                                                                       |  |  |
|                                                                                                    | Want to know more?     Training in multiple languages                                                                                           |  |  |
| AND ▼<br>Evemple: EP7972/6 or LIS67239/5_Δ                                                                                                    |                                                                                                    |  |  |
| Add Arabas Field as                                                                                                    | Customize Your Experience                                                                                                    |  |  |
| Add Another Field >>                                                                                                    | Sign In   Register                                                                                                    |  |  |
| Search Clear                                                                                                    | Save and manage your     references online with EndNote     Web – freely available and fully     integrated.                                    |  |  |
| Current Limits: [Hide Limits and Settings] (To save these permanently, sign in or register.)                                                                                                    | Save and run searches     Create alerts and RSS feeds     Choose your start nage                                                                |  |  |
|                                                                                                    | Want to know more?                                                                                                    |  |  |
| <ul> <li>All Years</li> <li>(updated 2009-11-28)</li> </ul>                                                                                                    |                                                                                                    |  |  |
| ◎ From 1963-66 ▼ to 2009 ▼ (default is all years)                                                                                                    | My ResearcherID                                                                                                    |  |  |
| Citation Databases:                                                                                                    | What is ResearcherID?     Sign In to ISI Web of Knowledge                                                                                       |  |  |
| Chemical Section1963-present                                                                                                    | to get your ResearcherID.                                                                                                    |  |  |
| Electrical and Electronic Section1963-present                                                                                                    |                                                                                                    |  |  |
| Engineering Section1963-present                                                                                                    | Further Information                                                                                                    |  |  |
| View in   简体中文   English  <br>Please give us your feedback on using ISI Web of Knowle                                                                                                    | • What's New? 2009-11-22         • Training and Support         • Help Desk         • Provide Feedback         • Search the Web with Scientific |  |  |
| Acceptable Use Policy<br>Copyright © 2009 Thomson Reuters                                                                                                    | WebPlus                                                                                                    |  |  |

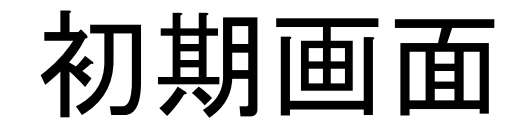

#### Sign In | My EndNote Web | My ResearcherID | My Citation Alerts | My Saved Searches | Log Out | Help

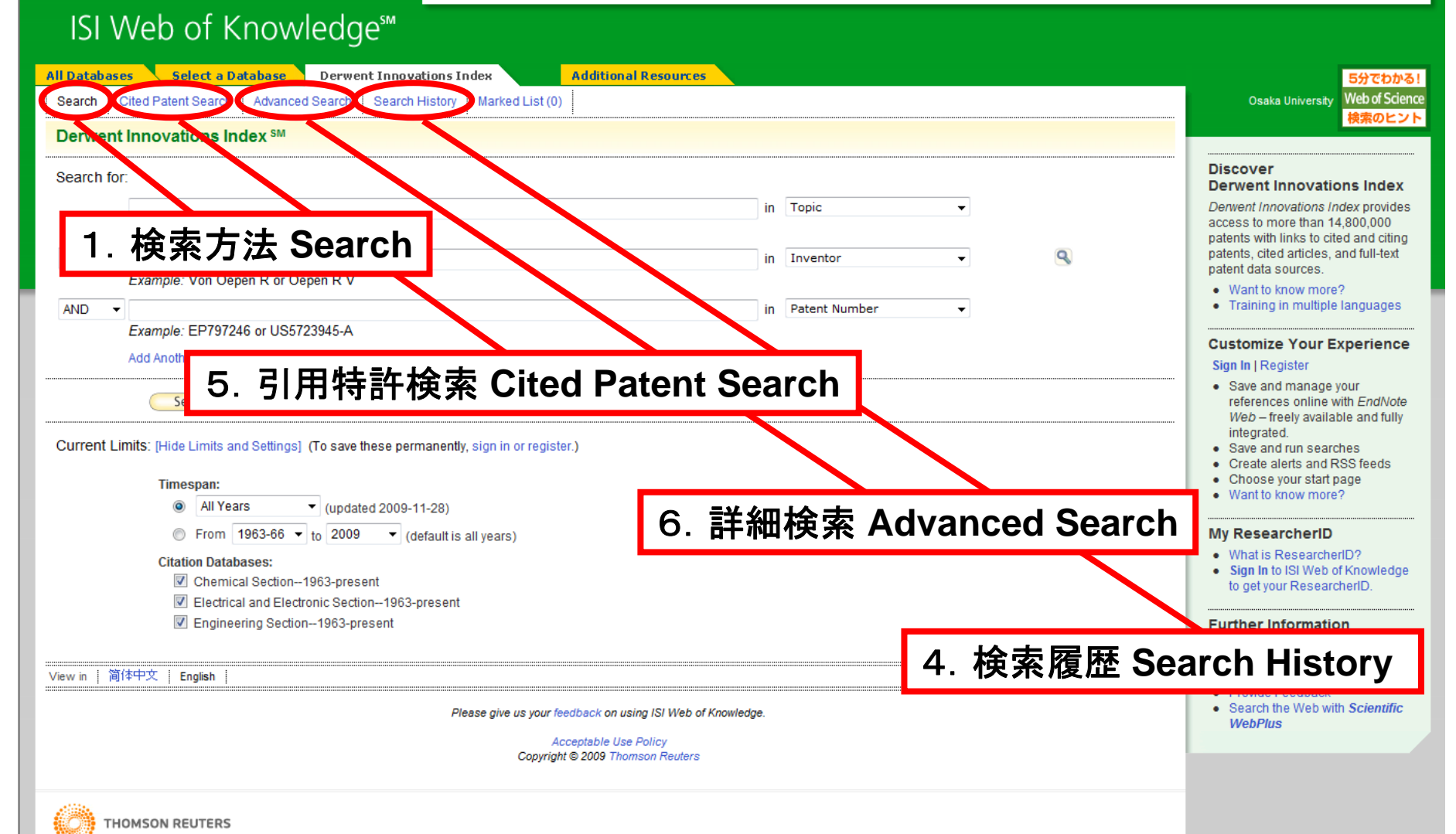

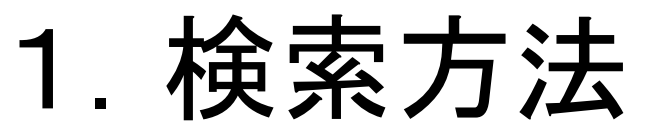

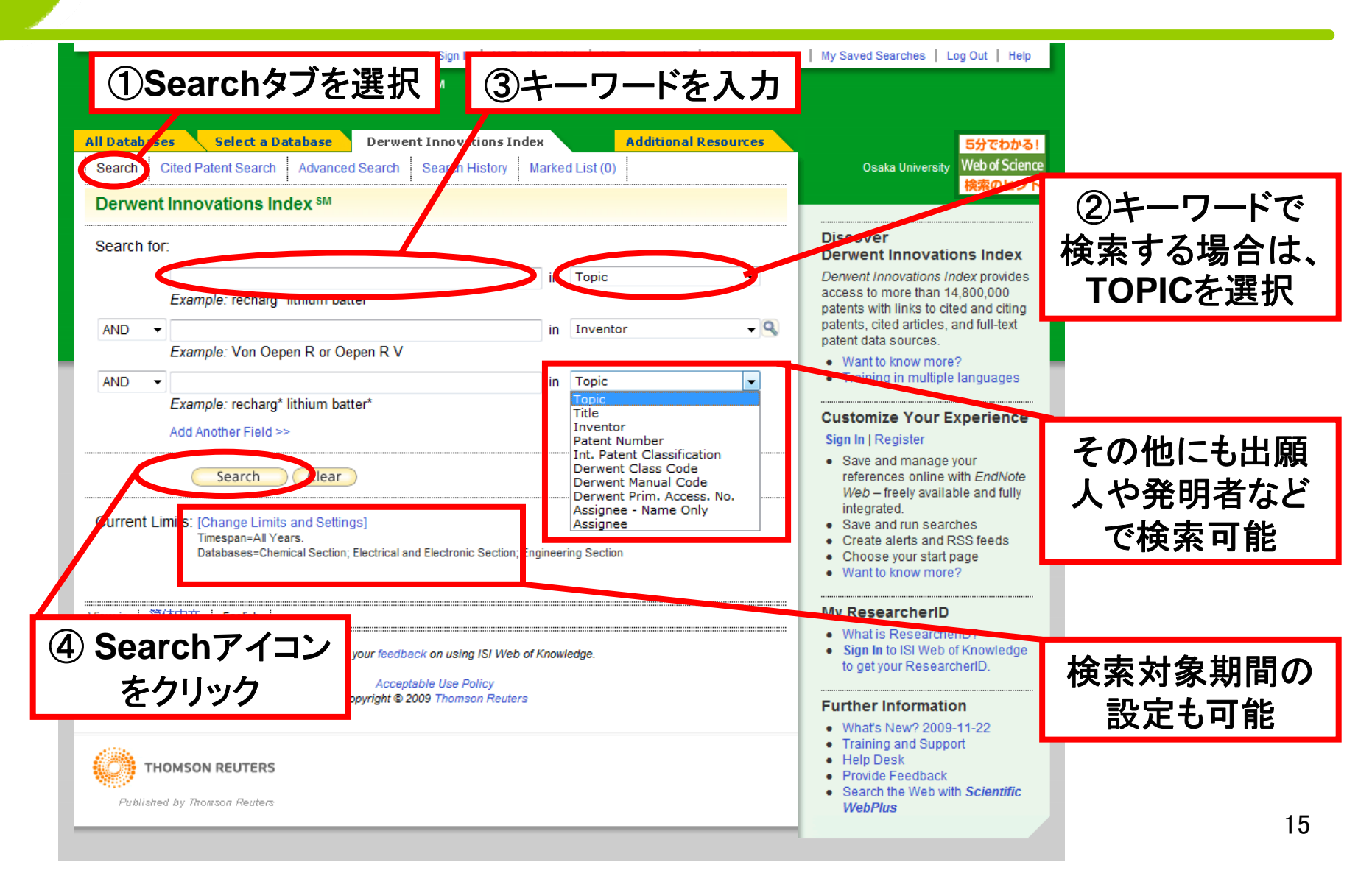

# 2. 検索結果一覧表示

|             | ISI Web of Kno<br>All Databases Select a Databa<br>Search Cited Patent Search Ad<br>Derwent Innovations Index<br>Results Topic=(lithium batter                                                                                                    | Sign In       My EndNote Web       My ResearcherID       My Citation Alerts       My Saved Searches       Log Out       Help         OWIEDGE       SM         ase       Derwent Innovations Index       Addition al Resources         vanced Search       Search History       Marked List (0)         SM                                                                                                    |                                       |
|-------------|----------------------------------------------------------------------------------------------------|----------------------------------------------------------------------------------------------------|---------------------------------------|
| Hide Refine | Results: 86  Refine Results Search within results for  Search Subject Areas Refine ENGINEERING (85) ENERGY & FUELS (82) CHEMISTRY (64) POLYMER SCIENCE (22) INSTRUMENTS & INSTRUMENTS & INSTRUMENTS & INSTRUMENTATION (18) more options / values              | <ul> <li>Page 1 of 9 Go N Sort by: Latest Date</li> <li>Print E-mail Add to Marked List Save to EndNote Web</li> <li>Save to EndNote. Ref Man. ProCite more options</li> <li>JP2009252395-A</li> <li>Title: Closed type battery e.g. lithium ion battery for e.g. motor vehicle has electr Times Cited Dervent Class Code</li> <li>Assignee: TOYOTA JIDOSHA KK Inventor(s): TAKAGI S</li> <li>Citing Patents: 0</li> <li>Original</li> <li>C CN101552349.4</li> <li>2009-Q10569</li> <li>Title: Mixed rechargeable battery system comprises lead-acid rechargeable battery and battery pack including lithium iron phosphate batter, Assignee: Sincurated WebMet Chargeable battery, and battery pack including lithium iron phosphate batter, Assignee: Sincurated WebMet Chargeable battery, and battery pack including lithium iron phosphate batter, Assignee: Sincurated WebMet Chargeable battery, and battery pack including lithium iron phosphate batter, Assignee: Sincurated WebMet Chargeable battery ack including lithium iron phosphate batter, Assignee: Sincurated WebMet Chargeable battery ack including lithium iron phosphate batter, Assignee: Sincurated WebMet Chargeable battery ack including lithium iron phosphate batter, Assignee: Sincurated WebMet Chargeable battery ack including lithium iron phosphate batter, Assignee: Sincurated WebMet Chargeable battery ack including lithium iron phosphate batter, Assignee: Sincurated WebMet Chargeable battery ack including lithium iron phosphate batter, Assignee: Sincurated WebMet Chargeable battery ack including lithium iron phosphate batter, Assignee: Sincurated WebMet Chargeable battery ack including lithium iron phosphate batter, Assignee: Sincurated WebMet Chargeable battery ack including lithium iron phosphate batter, Assignee: Sincurated WebMet Chargeable battery ack including lithium iron phosphate batter, Assignee: Sincurated WebMet Chargeable battery ack including lithium iron phosphate battery ack including lithium iron phosphate batter, Assignee: Sinc</li></ul> | 日付降順や発明<br>者などに従って<br>並べ替えも可能         |
|             | Assignee Names Refine     MATSUSHITA DENKI SANGYO KK     (9)     SANYO ELECTRIC CO LTD (4)     TOYOTA JIDOSHA KK (4)     NIPPON ZEON KK (3)     SHIN KOBE ELECTRIC MACHINERY     (3)     more options / values     Assignee Codes     Inventors     IPC Codes | Inventor(s): Ho J, AAP, HS         Citing Patents: 0         3. JP2009238654-A       2009-P80270         Title: Battery apparatus e.g. for lithium ion secondary battery for four wheeled electric vehicle, has pressure valve that opens to inject coolant to batter case, when combustion gas from unit cell heats coolant in heat exchanger         Assignee: SANYO ELECTRIC CO LTD Inventor(s): KUROSAWA M         Citing Patents: 0         4.       使索結果の絞り         及みも可能         Assignee: MIUJ         Example: MIUJ                                                                                                    | ①タイトルのリン<br>クをクリックすると<br>詳細表示する<br>16 |

## 3. 検索結果詳細表示

|   | Sign In   My EndNote Web   My ResearcherID   My Citation                                                                                                    | Alerts   My Saved Searches   Log Out   Help |
|---|----------------------------------------------------------------------------------------------------|---------------------------------------------|
| F | All Databases         Select a Database         Derwent Innovations Index         Additional Resources           Search         Cited Patent Search         Advanced Search         Search History         Marked List (0)                                                                                                    |                                             |
|   | Derwent Innovations Index <sup>™</sup>                                                                                                    |                                             |
|   | << Back to results list                                                                                                    | Record from Derwent Innovations Index SM    |
|   | Mixed rechargeable battery system comprises lead-acid rechargeable battery pack comprising lead-acid rechargeable battery, and battery pack including<br>lithium iron phosphate battery                                                                                                    | Suggest a correction                        |
|   | (Print) (E-mail) (Add to Marked List) (Save to EndNote Web) (Save to EndNote), RefMan, ProCite) more opt                                                                                                    | ang suggesting correction 特許番号·発明者·出願人      |
|   | Patent Number(s): CN101552348-A<br>Inventor(s): HU J, XIA P, YI S                                                                                                    | と出願人コードなどの情報                                |
|   | Patent Assignee(s) and Codes(s):SHENZHEN XIONGTAO POWER SUPPLY SCI&TEC (SHEN-Non-standard)                                                                                                    |                                             |
|   | Derwent Primary Accession Number: 2009-Q10569 [70]                                                                                                    |                                             |
|   | Abstract: NOVELTY - A mixed rechargeable battery system comprises a lead-acid rechargeable battery pack (1)<br>comprising lead-acid rechargeable battery and a battery pack (3) including lithium iron phosphate battery, where<br>lithium iron phosphate battery pack is connected in parallel with a first balancing protection control device (4).                                                                                                    |                                             |
|   | USE - A mixed rechargeable battery system.                                                                                                    | 特許の内容                                       |
|   | ADVANTAGE - The battery system prolongs the service life of the lead acid rechargeable battery by greater than or<br>equal to 3 times under bad working condition, and avoids vitriolization of the lead-acid battery caused by insufficient<br>power charge. The system has reduced volume and weight, saves space for storing rechargeable batter, and has l<br>cost.                                                                                              |                                             |
|   | DESCRIPTION OF DRAWING(S) - The drawing shows schematic diagram of a mixed rechargeable battery system.                                                                                                    |                                             |
|   | Lead-acid rechargeable battery pack (1)                                                                                                    |                                             |
|   | Lithium iron phosphate battery pack (3)                                                                                                    |                                             |
|   | First balancing protection control device (4)                                                                                                    |                                             |
|   | Technology Focus/Extension Abstract: TECHNOLOGY FOCUS - ELECTRICAL POWER AND ENERGY - Preferred<br>Component: Lithium iron phosphate batteries are connected in series and/or in parallel to form the lithium iron<br>phosphate battery pack. The first balancing protection control device comprises control units, each of which is<br>connected in parallel with single lithium iron phosphate battery. The battery packs have voltage difference of 0.05-0<br>V. | .8 17                                       |

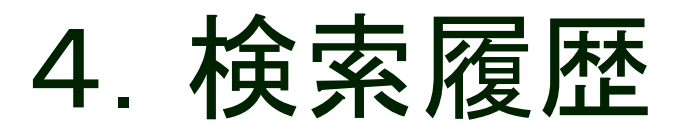

| <mark>All Datab</mark><br>Search | ases<br>Cited Pate     | Select a Database         Derwent Innovation         Index         Additional Resources           ent Search         Advanced Search         Search History         Marked List (0) | 5                                                    |
|----------------------------------|------------------------|----------------------------------------------------------------------------------------------------|------------------------------------------------------|
| Derwe<br>Searcl                  | nt Innova<br>h History | ations Index ™                                                                                                    | ②検索履歴が表示される                                          |
| Set                              | Results                | Save History / Create Alert Open Saved History                                                                                                    | Combine Sets Delete Sets<br>AND OR<br>Combine Delete |
| #1                               | 86                     | Topic=(lithium batter)<br>Databases=CDerwent, EDerwent, MDerwent Timespan=All Years                                                                                                 | AND OR     Select All     Delete                     |
| /iew in                          | 简体中文                   | English Please give us your feedback on using ISI Web of Knowledge.                                                                                                    |                                                      |
|                                  |                        | ③複数の検索履歴を組み合わ<br>新たに検索条件を設定可能                                                                                                    | せて                                                   |

# 5. 引用特許検索

| (1) Cited Pater                                                                                             | nt Searchタブを選択                                                                                             | elp                        |
|----------------------------------------------------------------------------------------------------|----------------------------------------------------------------------------------------------------|----------------------------|
| S & one a rate                                                                                              |                                                                                                    |                            |
| All Databases Select a Database Der                                                                         | went Innovations Index Additional Resources                                                                |                            |
| Search Nited Patent Search Advanced Search                                                                  | h Search History Marked List (0)                                                                           |                            |
| Derwent Innovations Index SM                                                                                |                                                                                                    |                            |
| Cited Patent Search. Find the patents that                                                                  | cite a patent or patents View our Cited Patent Search tut                                                  | orial.                     |
| Enter the patent number, assignee, inventor                                                                 | , and/or accession number.                                                                                 |                            |
| Cited Patent Number:                                                                                        |                                                                                                    |                            |
|                                                                                                    | Expand Search to include all patent numbers in the found patent family<br>Example: EP797246 or US5723945-A |                            |
| Cited Assignee:                                                                                             | Name and Code      Name Only      Code Only     Example: XEROX CORP or XERO                                |                            |
| Cited Inventor:                                                                                             | Example: Von Oepen R                                                                                       |                            |
| Cited Derwent Primary Accession Number:                                                                     | Example: 1998-321575                                                                                       |                            |
| Search Clear                                                                                                |                                                                                                    |                            |
| Current Limits: [Change Limits and Settings]<br>Timespan=All Years.<br>Databases=Chemical Section; Electric | al and Electronic Section; Engineering Section                                                             | ②引用された特許情報を<br>使用して,引用特許を検 |
| View in   简体中文   English                                                                                    |                                                                                                    | <b>索することができる</b>           |
|                                                                                                    | Please give us your feedback on using ISI Web of Knowledge.                                                |                            |
|                                                                                                    | Acceptable Use Policy<br>Copyright © 2009 Thomson Reuters                                                  |                            |
|                                                                                                    |                                                                                                    | 19                         |

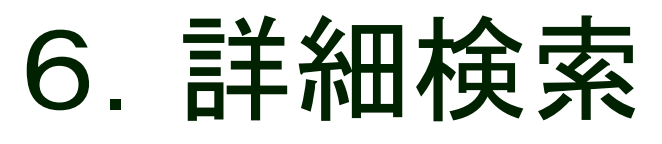

| All Databases Select a Database Det went Innovations Index Addition<br>Search Cited Patent Search Advanced Search Search History Marked List (0)                                                                                                    | タブを選択                                                                                                    | etp                                                                                            |
|----------------------------------------------------------------------------------------------------|----------------------------------------------------------------------------------------------------|------------------------------------------------------------------------------------------------|
| Derwent Innovations Index SM         Advanced Search. Use 2-character tags, Boolean operators, parentheses, and set references to create your query. Results appear in the Search History at the bottom of the page.         Example: TS=(nanotub* SAME carbon) NOT AU=Smalley RE #1 NOT #2 more examples   view the tutorial         Search         Search         Current Limits: [Change Limits and Settings]         Timespan=All Years.         Databases=Chemical Section; Electrical and Electronic Section; Engineering Section | Booleans: AND, OR, NOT, SAME         Field Tags:         TS=Topic         TI=Title         AU=Inventor         PN=Patent Number         IP=IPC Code         DC=Class Code         MC=Manual Code         GA=PAN         AN=Assignee Name         AC=Assignee Name + Code | <ul> <li>②Advanced Searchでは、上級者向けの使い方として検索や集合の組み合わせやフィールドタグの利用により一般の検索方法よりも詳細な検索が可能</li> </ul> |
| Results by any or all of the options below:         Search History       Save History / Create Alert       Open Saved Hist         # 1       86       Topic=(lithium batter)<br>Databases=CDerwent, EDerwent, MDerwent Timespan=All Years                                                                                                    | tory Combine Sets AID OR Select AII Delete                                                                                                    |                                                                                                |
| View in   简体中文   English  <br>Please give us your feedback on using ISI Web of K<br>Acceptable Use Policy<br>Copyright © 2009 Thomson Reuters                                                                                                    | (nowledge.                                                                                                    | 20                                                                                             |

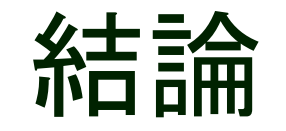

- ・特許調査は研究・開発を行う際に 必要不可欠
- Derwent Innovations Indexを利用
   することにより世界各国の特許情報
   を検索可能